Veterinary Pathology 誌の閲覧方法に関するお知らせ

JCVP 会員は、Veterinary Pathology 誌の無料閲覧やダウンロードが可能です.以下に設定 方法を記載します.

JCVP 会員オンラインアカウントの設定

1. SAGE 社の Journal Online site に入る

http://journals.sagepub.com/page/resources/societies/activate-your-membership

- 2. Register をクリック
- 3. Email Address, Password と必要な情報を入力
- 自動取得を防ぐために表示されているアルファベットを入力して Submit クリック
  (2 つの文字が表示されますが、どちらか1つをクリックして、その文字を入力)
- 5. 登録したメールアドレス宛に自動配信メールが届く
- 6. メール内の URL からサインイン
- 7. My Account ページの Society Member Access をクリック
- 8. Select societyから Japanese College of Veterinary Pathologists (JCVP)を選択
- 9. membership number に JCVP の会員番号を入力
- 10. Activate をクリック
- 11. 再度サインイン
- 12. Start をクリック
- 13. My Content ページに Veterinary Pathology が追加されていることを確認
- 14. 閲覧およびダウンロードを行ってください